### Regione Siciliana-"D.A.S.O.E."

Dipartimento per le Attività Sanitarie e Osservatorio Epidemiologico

Servizio 8

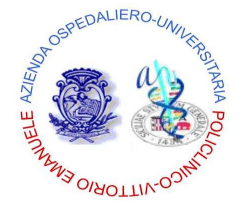

Azienda Ospedaliero – Universitaria "Policlinico – Vittorio Emanuele" <u>Catania</u>

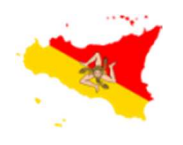

### **REGIONE SICILIANA**

Assessorato della Salute

Programma Operativo di Consolidamento e Sviluppo

"Qualità, governo clinico e Sicurezza dei pazienti"

Programma Regionale di Sorveglianza delle ICA "Sistema di sorveglianza per l'azzeramento delle infezioni C V C correlate"

**"TARGETING ZERO"** 

**GESTIONE CVC** 

### [GUIDA UTENTE"]

"GESTIONE CVC – "Sistema di sorveglianza per l'azzeramento delle infezioni CVC correlate" è un applicativo web-based disponibile sulla rete mediante l'utilizzo di un browser di ultima generazione digitando sulla barra degli indirizzi l'URL <u>http://www.qualitasiciliassr.it</u> (si consiglia l'uso del browser Chrome). (*fig. 1*)

| 0                                                                                                    |                                                                                                    |
|----------------------------------------------------------------------------------------------------|----------------------------------------------------------------------------------------------------|
| Qualità Sicilia S.S.R.                                                                                                    | HOME - D.A.S.O.E. ATTIVITA' MANUALI                                                                   |
|                                                                                                    |                                                                                                    |
| ••••                                                                                                    | 200000                                                                                                |
| Oualità Sicilia S.S.R Benvenuti                                                                                                    |                                                                                                    |
| QUALITY                                                                                                    |                                                                                                    |
| II Dipartimento per le Attività Sanitarie e Osservatorio Epic<br>Pianificazione strategica l'articolazione organizzativa dell'Asses | demiologico (D.A.S.O.E.) costituisce insieme al Dipartimento per la<br>sorato Regionale della Salute. |
| All'interno del Dipartimento, il Servizio 8 rappresenta l'ufficio in<br>Sicurezza dei Pazienti.                                     | cui vengono svolte le attività inerenti la Qualità, il Governo Clinico e la                           |
| Attività web:                                                                                                    |                                                                                                    |
| <ul> <li>Programma Regionale di Sorveglianza delle ICA</li> </ul>                                                                   |                                                                                                    |
| <ul> <li>Sistema di sorveglianza per l'azzeramento delle infezioni</li> </ul>                                                       | CVC correlate "TARGETING ZERO"                                                                        |
| <ul> <li>Sistema di sorveglianza delle resistenze antibiotiche e dei</li> </ul>                                                     | i consumi di antibiotici                                                                              |
| Controlli Analitici per la Qualità e l'Appropriatezza delle Carte                                                                   | elle Cliniche e SDO                                                                                   |
| Qualità percepita - Nuovo sistema                                                                                                   |                                                                                                    |
| Pagina web                                                                                                    |                                                                                                    |
|                                                                                                    |                                                                                                    |

3

Cliccando sul collegamento interno alla pagina, segnalato dalle freccia in blu (*fig.1*) si aprirà la pagina web dedicata al Programma Regionale **Sistema di sorveglianza per l'azzeramento delle infezioni CVC correlate "TARGETING ZERO"** (*fig. 2*). Una volta aperta la pagina, mediante il link segnalato dalla freccia in rosso, si potrà raggiungere la pagina di "Login" dell'Applicativo in oggetto. (*fig. 3*)

(Fig. 2)

| Qualità Sicilia S.S.R.         HOME +         D.A.S.O.E           Experimente per le Attività Santarie e Conservationo Epidemolologica         D.A.S.O.E         D.A.S.O.E                                                                                                    | ATTIVITĂ + MANUALI +                                                              |
|----------------------------------------------------------------------------------------------------|-----------------------------------------------------------------------------------|
| •<br>Home / Attività / Sistema di sorveglianza per l'azzeramento delle infezioni CVC correlate "TARGETING ZERO"                                                                                                    |                                                                                   |
| Sistema di sorveglianza per l'azzeramento delle infezioni CVC correlate                                                                                                    | ٩                                                                                 |
| "IARGETING ZERO"                                                                                                    | Download - CVC                                                                    |
| I dispositivi per accesso intravascolare comprendono i cateteri venosi periferici, i cateteri venosi centrali (CVC), i<br>cateteri arteriosi e sono comunemente utilizzati nel trattamento di pazienti acuti e cronici. I CVC sono                                                                                                    | <ul> <li>Direttiva - Infezioni CVC correlate</li> <li>"Targeting-zero"</li> </ul> |
| frequentemente utilizzati nel corso di trattamenti clinici per via endovenosa e comprendono cateteri ad inserzione<br>periferica (PICC), cateteri non-tunnellizzati, a breve termine, cateteri tunnellizzati-cuffiati e sistemi totalmente<br>impiantabili (port -à cath).                                                                                                    | > Applicativo<br>> Manuale                                                        |
| L'utilizzo di ognuno di questi dispositivi può essere potenzialmente complicato da una infezione batteriemica. Le<br>infezioni batteriemiche correlate al catetere (CRBSI), associate all'impianto ed alla gestione dei cateteri veriosi<br>centrali, sono tra le complicanze iatrogene potenzialmente più pericolose.                                                                                                    |                                                                                   |
| I pazienti più a rischio sono quelli in terapia intensiva, data la frequente inserzione di cateteri multipli e la frequente<br>inserzione di tale tipo di dispositivo in condizioni di emergenza, ma dato che la maggior parte dei pazienti con catetere<br>venoso centrale è ormai ricoverata in reparti diversi dalla terapia intensiva, il numero di batteriemie attribuibile al<br>catetere in pazienti non critici è pertanto aumentato.                                                                                                    |                                                                                   |
| Tra i fattori di rischio vi sono: la durata prolungata del ricovero prima dell'inserzione del catetere, la somministrazione<br>di terapia endovenosa, la durata prolungata del cateterismo stesso, la colonizzazione del sito di inserzione e del<br>raccordo (hub), l'inserzione nella giugulare interna e nella succlavia, la neutropenia, la piastrinopenia, la<br>somministrazione di nutrizione parenterale totale ad elevata osmolarità, pratiche di inserzione gestione del catetere<br>non aderenti agli standard su pazienti già critici con impoverimento del patrimonio venoso stesso, l'inserzione del<br>catetere in determinati siti a maggior rischio di infezione. |                                                                                   |
| Recentemente l'obiettivo delle strategie di prevenzione delle batteriemie (eRBS!) correlate all'utilizzo di cateteri vas<br>col ari a breve/ medio termine, siano essi ad inserzione centrale (CICC) o ad inserzione periferica (PICC), è<br>radicalmente cambiato. Fino ad alcuni anni fa, tale obiettivo veniva indicato nella riduzione delle batteriemie (CRBS!)<br>al di sotto di un valore soglia (bcnchmark) stabilito dalle linee guida Intemazionali. Attualmente si ritiene che esso<br>vada identificato nell'azzeramento delle (CRBSI o nel rangiungimento del valore più basso possibile ( <i>Targeting zero</i> ).                                                   |                                                                                   |

# [GUIDA UTENTE"]

### ACCESSO APPLICATIVO "GESTIONE CVC"

Per accedere alla scheda informatizzata è necessario digitare nella sezione Login (fig.3):

### "nome utente",

### "password",

Al primo accesso la **password** è uguale al **"nome utente"**.

La password può essere cambiata dalla sezione **"Cambio Password"** dopo avere effettuato l'accesso al programma.

|                             |                                                                                                    | (Fig. 3)              |
|-----------------------------|----------------------------------------------------------------------------------------------------|-----------------------|
|                             | n sicuro www.qualitasiciliassr.it/cvc/login.php                                                                                                    | 🖈 👜 💹 🗄               |
| 🔛 App 🕒 google 🐽 R          | eperibilità 📿 QualitàSicilia 🍖 Policlinico 🥗 Pre-Ricovero 🙉 Turni 🧢 Registro 🐽 Azienda Ospedaliero 🗢 CalcoloAlpiNew 💋 UniCredit 💧 Servizio Infermieristic | »                     |
|                             | PROGRAMMA REGIONALE                                                                                                    | OFFERMUTRO-UNIVES     |
| Assessorato<br>della Salute | PER L'AZZERAMENTO DELLE INFEZIONI CVC CORRELATE                                                                                                    | (B)                   |
|                             | "TARGETING ZERO"                                                                                                    | A DEMOLETING ON PLACE |
|                             |                                                                                                    | _                     |
|                             |                                                                                                    |                       |
|                             |                                                                                                    |                       |
|                             | Inserisci i dati di Accesso                                                                                                    |                       |
|                             | Username Username                                                                                                    |                       |
|                             |                                                                                                    |                       |
|                             | Password Password                                                                                                    |                       |
|                             | Accedi                                                                                                    |                       |
|                             | HOULD                                                                                                    |                       |
|                             |                                                                                                    |                       |
|                             |                                                                                                    |                       |
|                             |                                                                                                    |                       |
|                             |                                                                                                    |                       |
|                             |                                                                                                    |                       |
|                             |                                                                                                    |                       |
|                             |                                                                                                    |                       |
|                             |                                                                                                    |                       |
|                             |                                                                                                    |                       |
|                             |                                                                                                    |                       |
|                             |                                                                                                    |                       |
|                             |                                                                                                    |                       |
|                             | User: Contatti: 095 3782183 (Prof.ssa A. Agodi) - e-mail: info@qualitasiciliassr.it                                                                       |                       |
|                             |                                                                                                    |                       |
|                             |                                                                                                    |                       |
|                             |                                                                                                    |                       |
|                             |                                                                                                    |                       |
|                             |                                                                                                    |                       |
|                             |                                                                                                    |                       |
|                             |                                                                                                    |                       |
|                             |                                                                                                    |                       |
| Cuide Literation            | -                                                                                                    |                       |
| Guida Utente                | alla gestione del sottware "GESTIONE CVC"                                                                                                    |                       |
|                             |                                                                                                    |                       |
|                             |                                                                                                    |                       |

Alla conferma del login, l'Utente verrà reindirizzato alla Homepage dell'Applicativo **"Gestione CVC".** *(fig. 4).* 

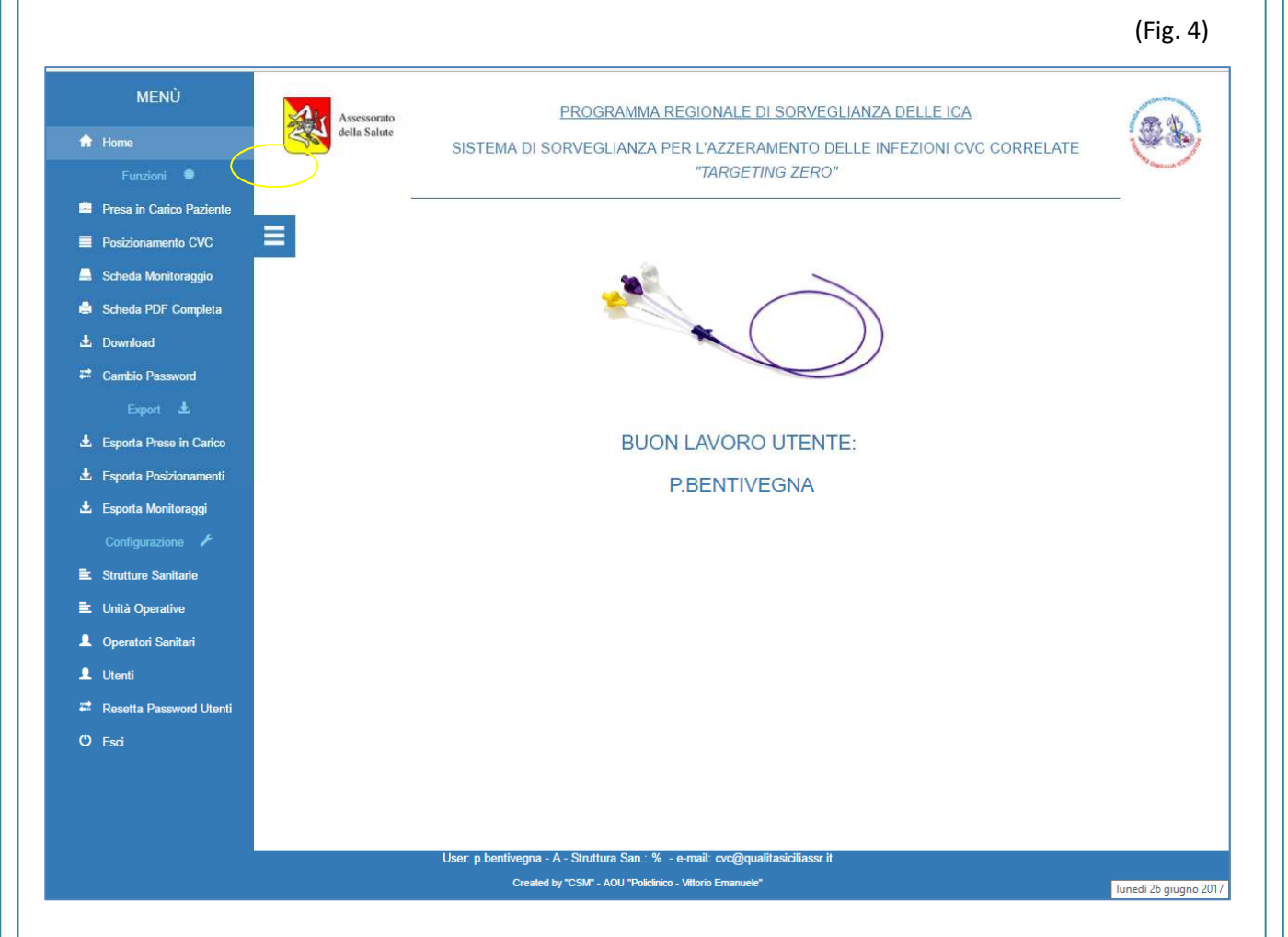

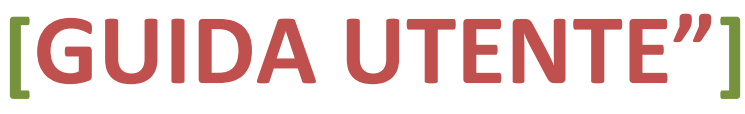

Gli Utenti autorizzati ad accedere all'Applicativo sono di tre tipologie, con differenti privilegi:

- 1. Utente **"User"** Gestisce la presa in carico dei pazienti, i diversi posizionamenti di CVC e PICC e il monitoraggio di essi. (*fig. 6*)
- Utente "G" E' un utente con limitate autorizzazioni, potranno solo inserire dati ma non potranno in alcun modo modificare quanto inserito. Questo profilo sarà utilizzato da tutti gli Operatori Sanitari di un Reparto che si occupano della medicazione e del monitoraggio del CVC, semplificando così la gestione degli Utenti da parte del PowerUser.
- Utente "Power" Oltre le funzionalità dell'Utente User e G, gestisce alcune funzioni di configurazione dell'applicativo, quali la creazione delle credenziali d'accesso per gli utenti "User" e "G", l'inserimento delle Unità Operative e degli Operatori Sanitari afferenti alla propria Struttura Sanitaria (*fig. 5*)

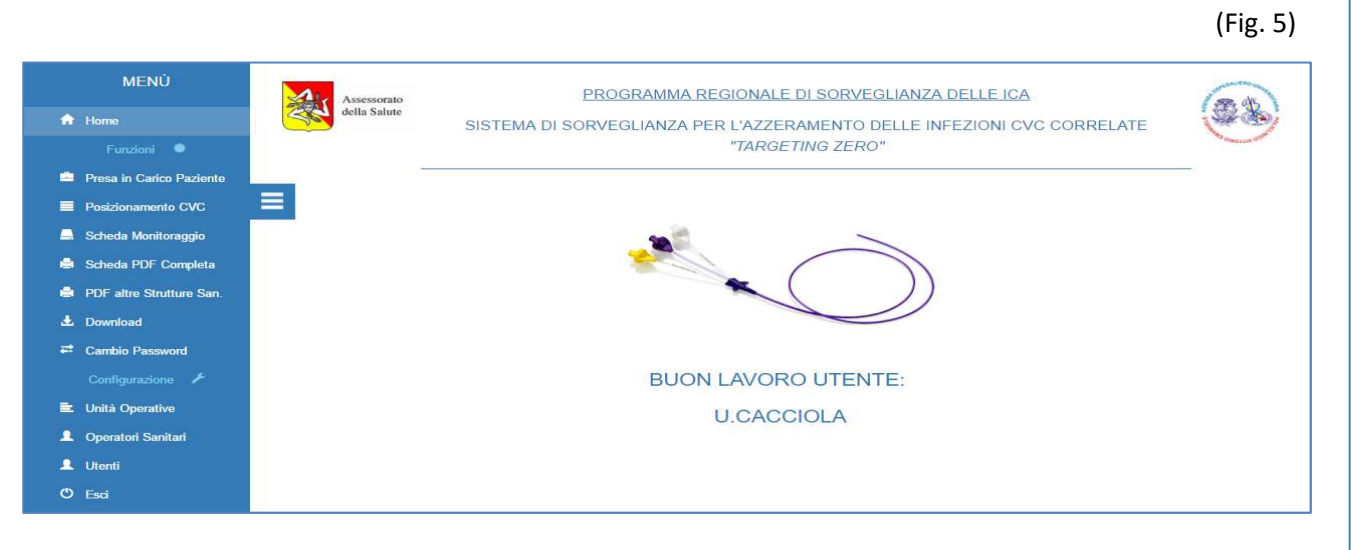

(Fig. 6)

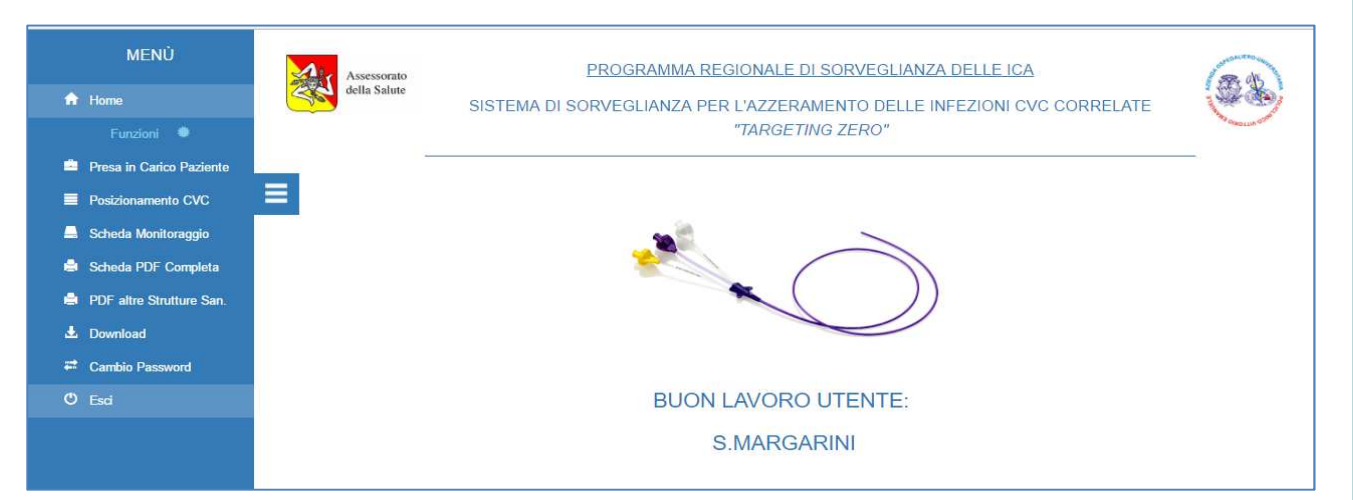

## [GUIDA UTENTE"]

Le schede relative alla gestione dei CVC sono tre:

- 1. Scheda Presa in carico paziente;
- 2. Scheda Posizionamento;
- 3. Scheda Monitoraggio.

7

### (STEP 1) PRESA IN CARICO DEL PAZIENTE - (fig. 7 – 8 -9)

Dal Menu principale, cliccando la voce **"Presa in Carico Paziente"**, si accede alla sezione di registrazione dei dati del paziente al quale bisogna posizionare un CVC.

Tale sezione è composta di tre parti: elenco pazienti trattati presso la Struttura Sanitaria di appartenenza (*fig.* 7); scheda inserimento dati del paziente (*fig.* 8); infine, la parte relativa alla modifica dei dati della presa in carico del paziente. (Fig. 7)

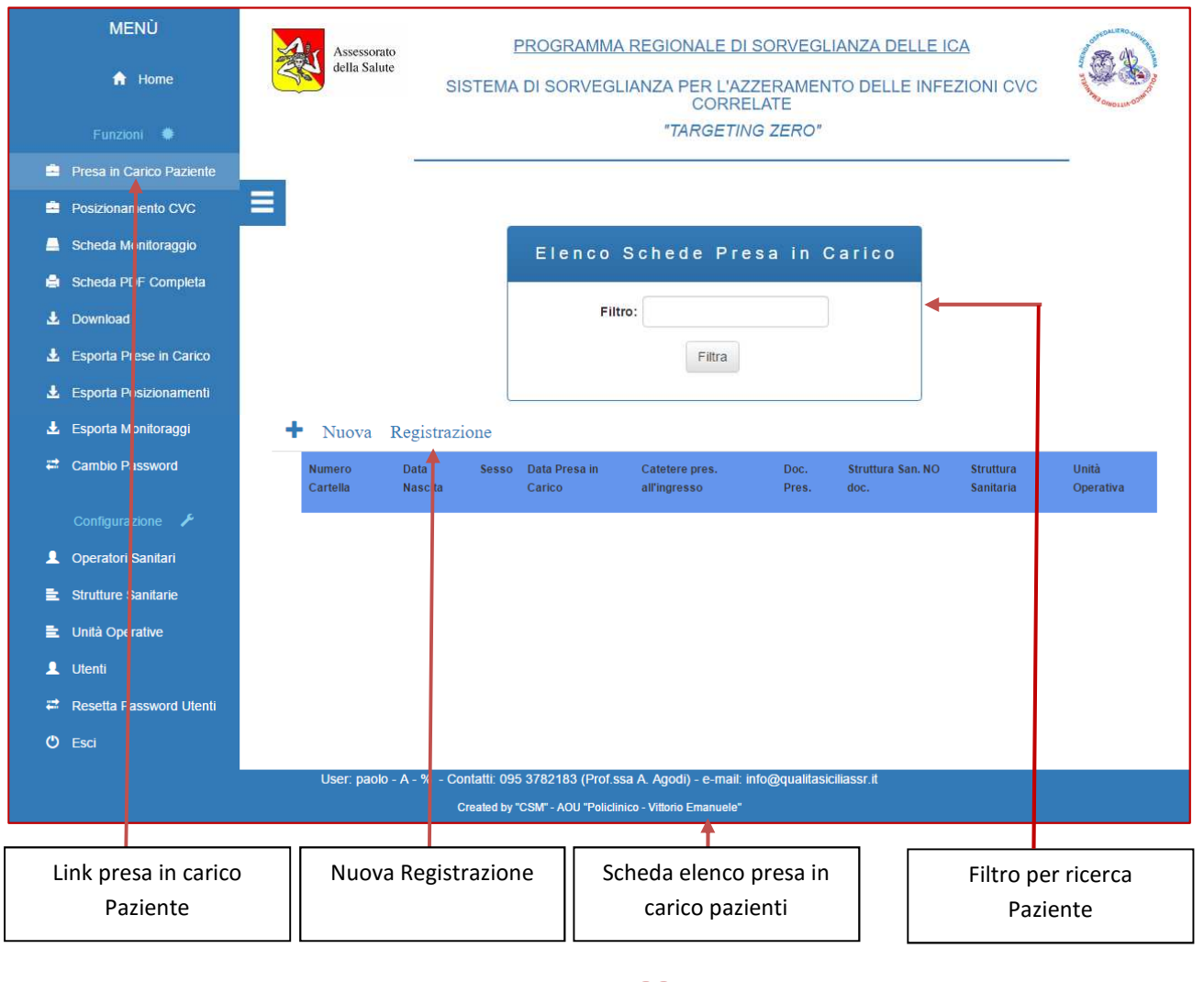

# [GUIDA UTENTE"]

Nuova Registrazione – si viene reindirizzati al modulo di inserimento dati cliccando il link "Nuova registrazione" (fig. 7).

I casi di presa in carico del paziente presso la Struttura Sanitaria possono essere due:

### 1. Registrazione del Paziente il quale necessita di posizionamento ex novo di un CVC:

Compilazione dei campi presenti nella scheda, e nello specifico, rispondere "NO" alla domanda "Catetere presente all'ingresso" qualora non fosse presente nessun tipo di CVC precedentemente impiantato, e cliccare "Registra" (*fig.8*). A registrazione avvenuta si verrà reindirizzati alla schermata Elenco Pazienti (*fig. 9*), dalla quale, mediante l'icona rappresentante una "Matita", posizionata a sinistra del record del paziente, si potrà accedere alla pagina di modifica dei dati di presa in carico in precedenza inseriti; mediante l'icona di "Stampa" posizionata sempre a sinistra del record del paziente è possibile stampare il documento in formato PDF compilato con i *dati del paziente (fig. 10).* 

Quindi, si procederà alla registrazione dei dati relativi al posizionamento del CVC, cliccando il link sul Menu **"Posizionamento CVC".** (Fig. 8)

| MENÙ                     | Assessorato<br>della Salute | <u>PROGRAMN</u><br>SISTEMA DI SORVEGLIANZ | IA REGIONAI<br>A PER L'AZZ | <u>LE DI SORVEGLIANZA DEL</u><br>ERAMENTO DELLE INFEZI | LE ICA<br>ONI CVC CORRELATE | 68              |
|--------------------------|-----------------------------|-------------------------------------------|----------------------------|--------------------------------------------------------|-----------------------------|-----------------|
| Funzioni 🖤               |                             |                                           | "TARG                      | ETING ZERO"                                            |                             | OBCO ALLONG CAR |
| Presa in Carico Paziente | -                           |                                           |                            |                                                        |                             |                 |
| Posizionamento CVC       |                             |                                           |                            |                                                        |                             |                 |
| Scheda Monitoraggio      |                             | Registraz<br>(Ica                         | ione Sch                   | eda Presa in Caric<br>ticon * sono obbligatori)        | 0                           |                 |
| Scheda PDF Completa      |                             | (1 - 64)                                  | npi contrassegna           |                                                        |                             |                 |
| Download                 | Struttura Sanitaria *:      |                                           |                            | Unità Operativa *:                                     |                             |                 |
| Cambio Password          | A.O. UNIVERSITARIA POLI     | CLINICO - (CT)                            | •                          | Seleziona                                              | 2                           | •               |
|                          | Data presa in carico *:     | Anno/Numero Cartell                       | a*: (i)                    | Data di Nascita *: (i)                                 | Sesso *:                    | •               |
| Configurazione 🖍         |                             |                                           | aro carteila               | GOMPOVI                                                | - Gereziona -               |                 |
|                          | Note:                       |                                           |                            |                                                        |                             |                 |
|                          | - Note -                    |                                           |                            |                                                        |                             |                 |
|                          |                             |                                           |                            |                                                        |                             | li              |
|                          |                             |                                           | Pogistra                   |                                                        |                             |                 |
|                          |                             |                                           | Keyisira                   |                                                        |                             |                 |
| _                        | User: q.giorgini - F        | P - 190923 - Contatti: 095 3782183        | (Prof.ssa A. Aqod          | i) - e-mail: info@qualitasiciliassr.it                 |                             |                 |
|                          |                             | Created by "CSM" - AOU "Pol               | clinico - Vittorio Ema     | nuele"                                                 |                             |                 |
| GUID                     | DA UT                       | ENT                                       | Ξ"]                        |                                                        |                             |                 |
| uida Utente alla g       | estione del softwa          | are "GESTIONE C                           | /C"                        |                                                        |                             |                 |

(Fig. 9)

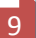

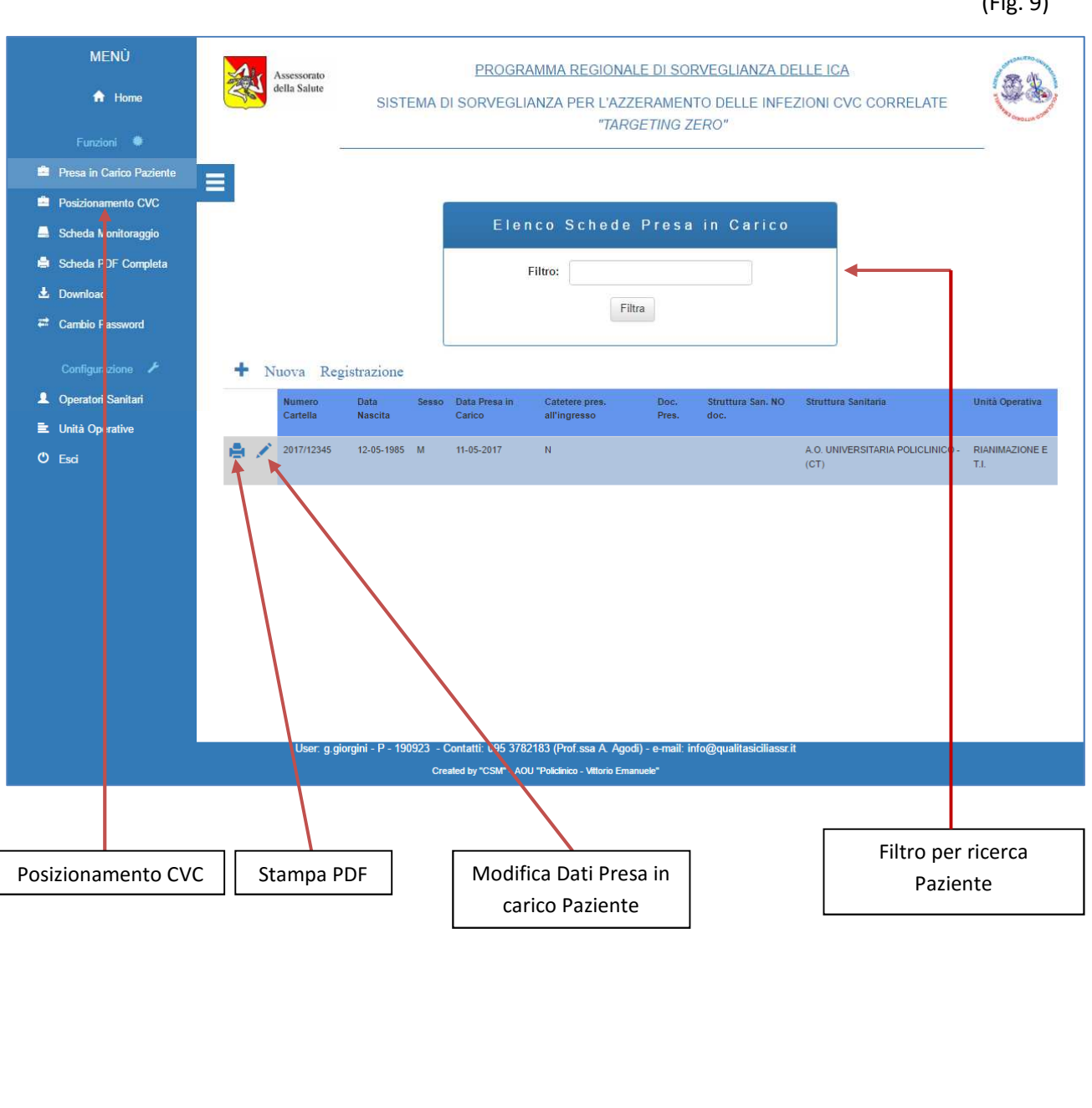

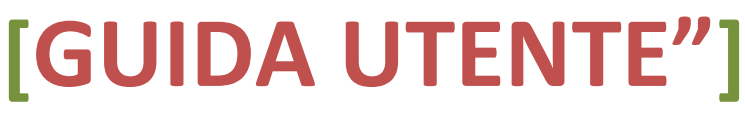

10

### PDF "Presa in carico del Paziente"

(Fig. 10)

| SCHEDA                                                             | DI GESTIONE ACCESSI VENOSI                                 |
|--------------------------------------------------------------------|------------------------------------------------------------|
|                                                                    | Scheda Presa in Carico                                     |
| spedale/Struttura Sanitaria: A.O. UNIVERSITARIA POLICLINICO - (CT) | Data Presa in carico11-05-2017                             |
| nita' Operativa: RIANIMAZIONE E T.I.                               | Numero Cartella 2017/12345 Data Nascita 12-05-1985 Sesso M |
| momento della presa in carico in Reparto / Struttura:              |                                                            |
| tetere presente all'ingresso NO                                    | E' presente tutta la documentazione relativa?              |
| ruttura di Provenienza                                             | Unita' Operativa di Provenienza                            |
| catetere presente all'ingresso e la documentazione e' presente:    |                                                            |
| ta posizionamento                                                  | Modalita'                                                  |
| ontrollo RX post - operatorio                                      |                                                            |
| po di catetere                                                     | Altro Tipo di catetere                                     |
|                                                                    | 5. 3. A                                                    |
| note paziente 2017/12345                                           |                                                            |
|                                                                    |                                                            |
|                                                                    |                                                            |

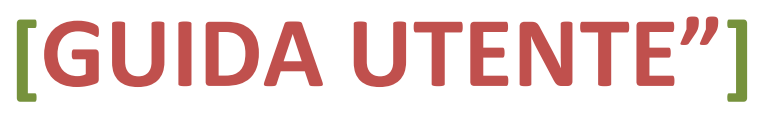

### 2. Registrazione del Paziente che giunge presso la Struttura Sanitaria con CVC in situ: (fig. 11)

La registrazione segue la procedura del primo caso, con la differenza che rispondendo **"SI"** alla domanda **"Catetere presente all'ingresso"** si attiva il campo **"E' presente tutta la documentazione relativa?"**; tutti i campi seguenti successivi, vengono attivati di volta in volta a seconda delle risposte date. Per esempio, nel caso di risposta **"NO"**, si attivano i campi relativi alla Struttura Sanitaria e all'Unità Operativa che non ha prodotto la documentazione relativa al posizionamento del CVC; in questo caso bisogna inserire le relative informazioni richieste e quindi registrare passando alla fase successiva (che ovviamente non sarà la registrazione relativa al posizionamento del CVC (in quanto già esistente) bensì quella relativa alla procedura di monitoraggio del CVC); nel caso di risposta **"SI"** alla domanda **"E' presente tutta la documentazione relativa**?" si attivano ulteriori altri campi che saranno popolati da informazioni rilevate automaticamente dal sistema selezionando nell'ordine la **Struttura**, il **Paziente** ed il **Posizionamento**. Anche in questo caso, successivamente alla registrazione, si passa alla fase relativa alla procedura di monitoraggio del CVC.

(Fig. 11)

| ne                      | Struttura Sanitaria *:             |                  |                                  | Unità Operativa *:     |         |                                   |
|-------------------------|------------------------------------|------------------|----------------------------------|------------------------|---------|-----------------------------------|
| Funzioni 🗮              | POLICLINICO DI PALERMO - OSP - (P/ | A)               | ٣                                | Seleziona              |         | Ţ                                 |
| esa in Carico Paziente  | Data presa in carico *:            | Anno/Numer       | o Cartella*: <i>(i)</i>          | Data di Nascita *: (i) |         | Sesso *:                          |
| sizionamento CVC        | -Inserisci Data presa in carico -  | – Inserisci /    | Anno/Numero Cartella             | - GGMMAAAA             |         | Seleziona 🔻                       |
| heda Monitoraggio       |                                    |                  |                                  |                        |         |                                   |
| heda PDF Completa       |                                    |                  |                                  |                        |         |                                   |
| )F altre Strutture San. | Al momento della presa in carico   | del pazient      | e in Reparto                     |                        |         |                                   |
| wnload                  |                                    | _                |                                  |                        |         |                                   |
| mbio Password           |                                    | Catetere p       | oresente all'ingresso: * 🖲       | SI O NO                |         |                                   |
| d                       | E' presente                        | te tutta la doci | umentazione relativa?:           | SI 💿 NO                |         |                                   |
|                         | Struttura Sanitaria CHE HA EO      | ORNITO la        | Paziente:                        |                        |         | Posiz to - Data:                  |
|                         | docume                             | entazione:       | Seleziona                        |                        | Ŧ       | - Seleziona                       |
|                         | Seleziona                          | Ŧ                |                                  |                        |         |                                   |
|                         | Data Posizionamento:               |                  | Modalità di posizioname          | nto:                   | Control | lo RX Post-Inserimento: 💿 SI 💿 NC |
|                         | Data Posizionamento                |                  | Seleziona                        | ٣                      |         |                                   |
|                         | Tipo di Catetere:                  |                  | Altro Tipo di Catetere:          |                        |         |                                   |
|                         | Seleziona                          | Ŧ                | Altro Tipo di Catetere           |                        |         |                                   |
|                         | Note:                              |                  |                                  |                        |         |                                   |
|                         | - Note -                           |                  |                                  |                        |         |                                   |
|                         |                                    |                  |                                  |                        |         |                                   |
|                         |                                    |                  | Registra                         |                        |         |                                   |
|                         |                                    |                  |                                  | •                      |         |                                   |
|                         | User: s.margarini                  | - U - Struttura  | San.: 190928 - e-mail: cvo       | @qualitasiciliassr.it  |         |                                   |
|                         | Cre                                | eated by "CSM" - | AOU "Policlinico - Vittorio Eman | uele"                  |         |                                   |

**[GUIDA UTENTE**"

Guida Utente alla gestione del software "GESTIONE CVC"

11

### (STEP 2) POSIZIONAMENTO CVC - (fig. 12 - 13)

La *figura 12* rappresenta la scheda informatizzata dell'elenco dei pazienti ai quali sono stati posizionati dei CVC. L'elenco riporta anche i posizionamenti effettuati in altre strutture Sanitarie.

Per attivare la registrazione di un nuovo posizionamento cliccare il link **"Nuovo Posizionamento"** e si verrà reindirizzati alla pagina di registrazione (*fig. 13*)

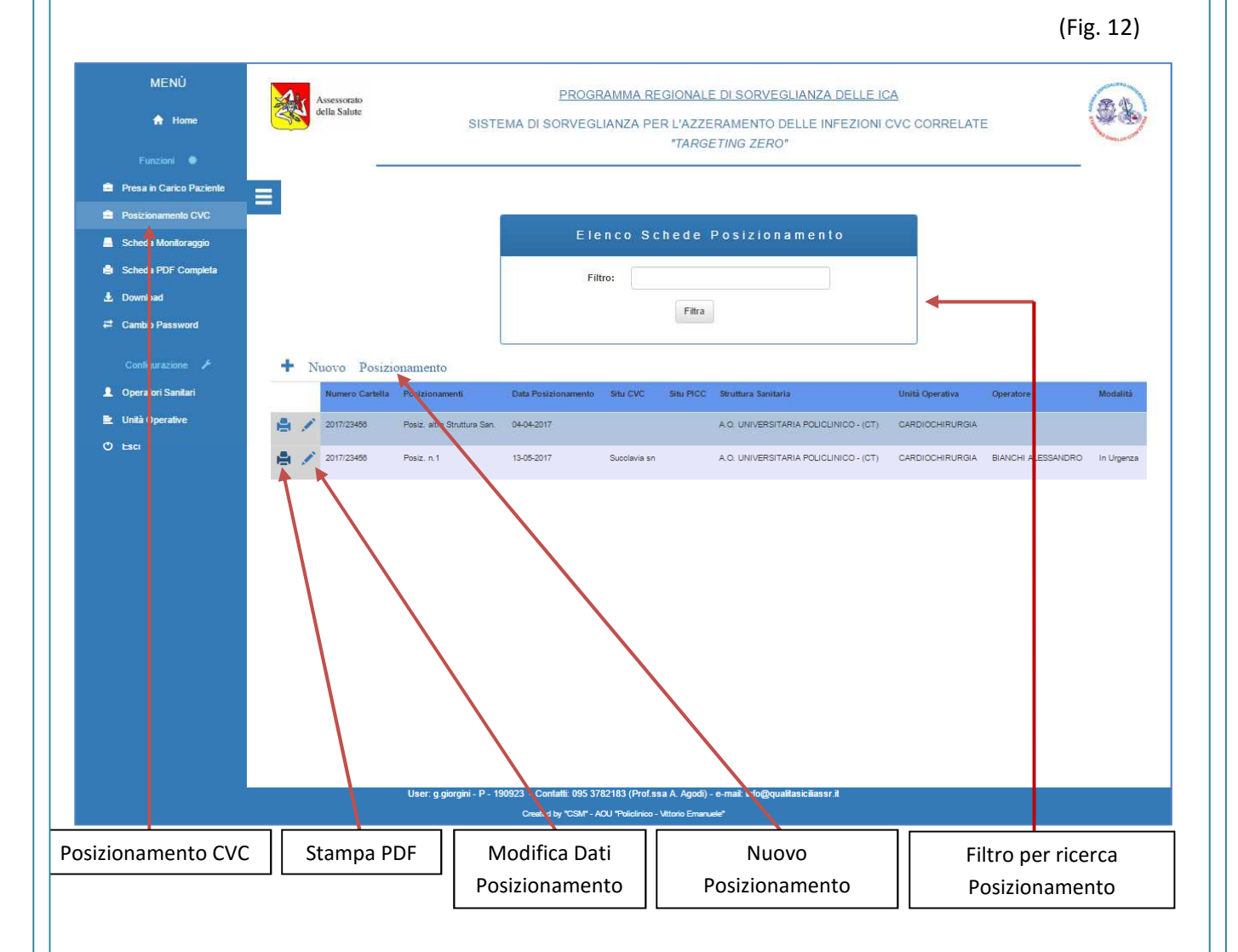

### [GUIDA UTENTE"]

#### "Nuovo Posizionamento"

I campi presenti in questa scheda sono tutti obbligatori e bisognerà rispondere pertanto a tutte le domande. Alcuni campi risultano essere non compilabili ma si attiveranno per la compilazione solo nei casi in cui alla precedente domanda viene inserita una risposta che in qualche modo si relaziona con il campo disabilitato, es.: il campo "Altro Tipo di Catetere" sarà attivato solo dalla risposta "Altro" fornita nel campo "Tipo di Catetere"

Compilato il questionario è necessario salvare la scheda mediante il pulsante "Registra", quindi si verrà reindirizzati alla pagina che visualizza l'elenco dei posizionamenti avvenuti presso la Struttura Sanitaria (*fig.12*) dalla quale, come nel caso dell'elenco dei pazienti presi in carico, si può accedere alla modifica e/o alla stampa in formato PDF dei dati relativi alla registrazione dei posizionamenti del CVC.

| me                     | Paziente *:                             |                 |              | Data Posiz.to: *         | Nome e cognome dell'oper           | atore *: |
|------------------------|-----------------------------------------|-----------------|--------------|--------------------------|------------------------------------|----------|
| Funzioni 🗮             | Filtra Seleziona                        |                 | v            | Data                     | Seleziona                          | ,        |
| esa in Carico Paziente |                                         |                 |              |                          |                                    |          |
| sizionamento CVC       |                                         |                 |              |                          |                                    |          |
| neda Monitoraggio      | Modalità di posizionamento: * Tipo d    | li Catetere: *  | Altro Tipo d | li Catetere:             |                                    |          |
| neda PDF Completa      | Seleziona V S                           | eleziona 🔻      | - Altro Tip  | oo di Catetere           |                                    |          |
| F altre Strutture San. | Posizionamento CVC (situ):              |                 | Altro Situ d | i posizionamento:        |                                    |          |
| wnload                 | Seleziona                               | Ŧ               | Altro Sit    | 0                        |                                    |          |
| milioud                | Posizionamento PICC (situ):             |                 |              |                          |                                    |          |
| mbio Password          | Seleziona                               | •               |              |                          |                                    |          |
| ci                     | Motivazione Inserimento: *              |                 | Altra Motiva | azione di Inserimento:   |                                    |          |
|                        | Seleziona                               | Ŧ               | Altra Mo     | otivazione               |                                    |          |
|                        | Valutazione miglior sito di inserimente | D:*⊜ SI ⊚ NO    |              | lgiene                   | delle Mani: * <i>(i)</i> 💿 SI 💿 NO |          |
|                        | Disinfezione della Cute Integra: *      |                 |              | Impianto                 | ECOquidato: *  SI  NO              |          |
|                        | Seleziona                               | ¥               |              | mpianto                  |                                    |          |
|                        | Impiego di <i>"sutureless devices":</i> | * (i) 🛛 SI 💿 NO | Im           | npiego di medicazioni se | emiperm: * <i>(i)</i>              |          |
|                        | Controllo RX Post - Inserimente         | D:*⊜ SI ⊚ NO    |              | Controllo ECG Post -     | Inserimento: * 🔘 SI 🕥 NO           |          |
|                        | Note:                                   |                 |              |                          |                                    |          |
|                        | Note                                    |                 |              |                          |                                    |          |
|                        |                                         |                 |              |                          |                                    | ,        |
|                        |                                         | Registra        |              |                          |                                    |          |
|                        |                                         | Tegisua         |              |                          |                                    |          |

### [GUIDA UTENTE"]

Guida Utente alla gestione del software "GESTIONE CVC"

(Fig. 13)

### **PDF "Posizionamento"**

| SCHEDA                                                                             | DI GESTIONE ACCESSI VENOSI<br>cheda Posizionamento CVC                   |
|------------------------------------------------------------------------------------|--------------------------------------------------------------------------|
| Dspedale/Struttura Sanitaria: A.O. UNIVERSITARIA POLICLINICO - (CT)                |                                                                          |
| Jnita' Operativa: CARDIOCHIRURGIA                                                  | Numero Cartella 2017/23456 Data Nascita 10-02-1987 Sesso F               |
| DPERATORE CHE HA IMPIANTATO IL CATETERE BIANCHI ALESSANDRO                         | Tipo InterventoPosiz. n.1                                                |
| DATA POSIZIONAMENTO 13-05-2017                                                     | Modalita' In Urgenza                                                     |
| TIPO DI CATETERE CVC tunnellizzato (lungo termine tipo Groshong, Hickman, Broviac) | Altro Tipo di Catetere                                                   |
| MOTIVAZIONE DI INSERIMENTO CVC Difficolta' nel reperire vene                       | Altra Motivazione                                                        |
| POSIZIONAMENTO CVC: Succlavia sn                                                   | Altro sito di posizionamento                                             |
| /alutazione miglior sito di inserimento                                            | Igiene delle Mani (Lavaggio Antisettico delle Mani o Frizione Alcolica): |
| Disinfezione della cute Integra Clorexidina in Soluzione Alcolica 2%               | POSIZIONAMENTO PICC                                                      |
| MPIANTO ECOGINDATO                                                                 | Impiego di suburgiese devicos per fissangio del catetoro:                |
|                                                                                    |                                                                          |
| mpiego di medicazioni semipermiabili trasparenti                                   |                                                                          |
| CONTROLLO RX POST - INSERIMENTO SI                                                 | CONTROLLO ECG POST - INSERIMENTO:                                        |
|                                                                                    |                                                                          |
|                                                                                    |                                                                          |
|                                                                                    |                                                                          |
| Note accirionsmente 1 agriente 2017/02455                                          |                                                                          |

# [GUIDA UTENTE"]

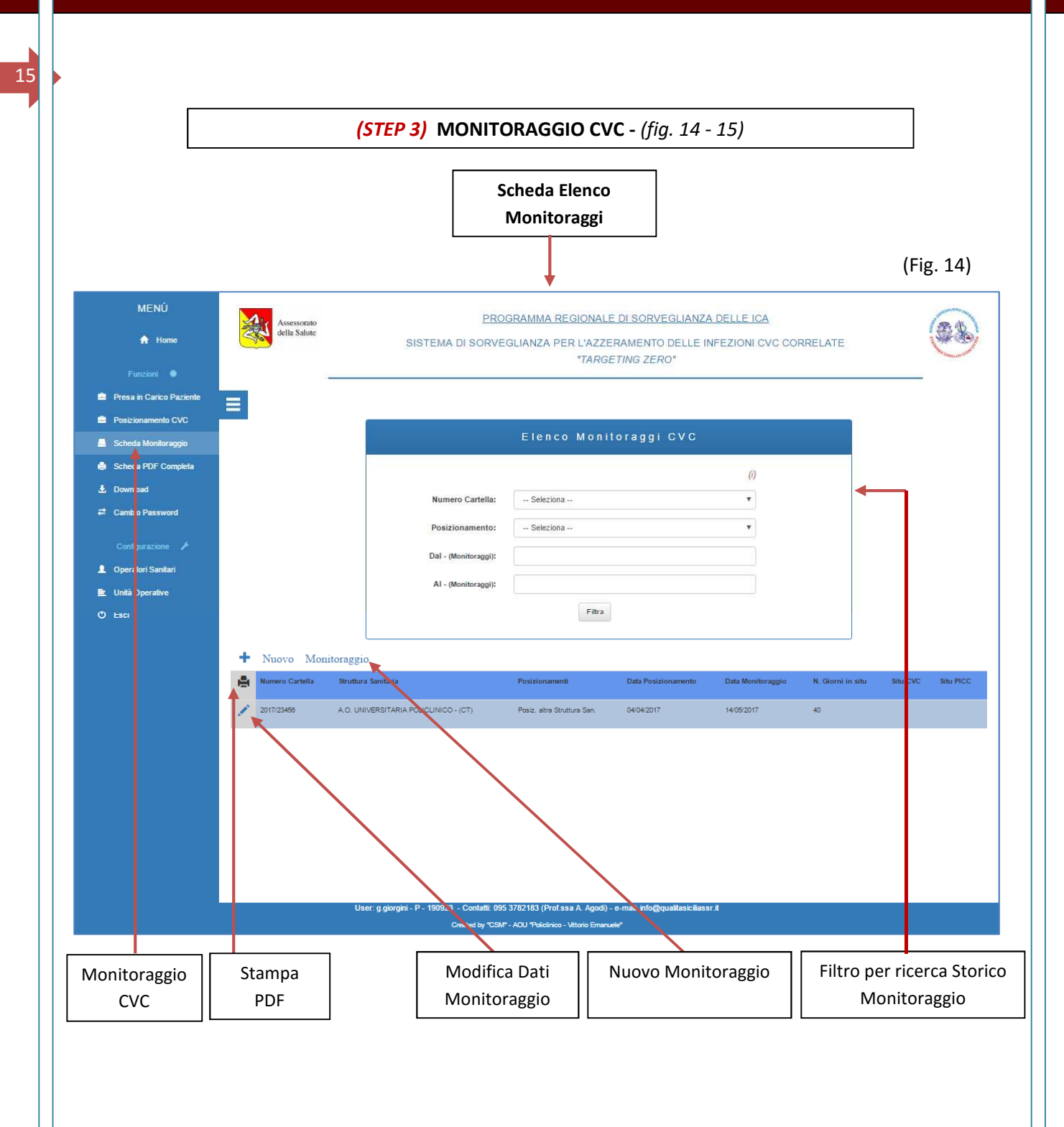

# [GUIDA UTENTE"]

#### **Registrazione Monitoraggio**

La registrazione dei monitoraggi degli accessi venosi avviene mediante la "Scheda Monitoraggio". (fig. 15)

Dopo aver selezionato un paziente o ricercandolo mediante il campo "Filtro" inserendo il n. Cartella o tramite il campo a tendina con codice della cartella clinica, il campo "Posizionamento – Data" viene automaticamente popolato di tutti i posizionamenti relativi al Paziente selezionato in precedenza con i relativi impianti e date di posizionamento, ivi compreso il posizionamento del CVC eseguito in altra Struttura Sanitaria.

Finito di compilare la scheda di monitoraggio, eseguire la registrazione mediante il pulsante **"Registra"**; si verrà reindirizzati alla pagina di elenco monitoraggi da cui si può **ricercare** un posizionamento CVC di un paziente con i relativi monitoraggi, per **modificarne eventuali errori commessi** o **stampare** in formato PDF la relativa scheda. (*fig. 16*)

N.B. Presso la Struttura Sanitaria in cui arriva il Paziente viene creata una Cartella con un numero progressivo, che sarà attivo fin tanto che rimane all'interno della Struttura stessa indipendentemente dall'Unità Operativa in cui viene ospitato o successivamente trasferito. Nel caso in cui dovesse successivamente rientrare, verrà ricreata una nuova cartella con un diverso numero identificativo.

Il monitoraggio di un CVC e pertanto la chiusura della scheda informatica, si ha nel momento in cui il CVC viene rimosso o il paziente viene trasferito in altra Struttura Sanitaria.

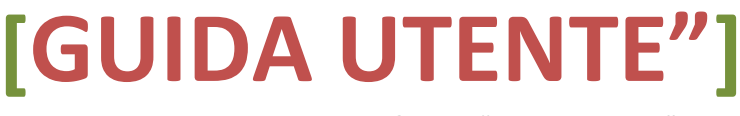

| 17 | 7 |
|----|---|

|                            |                                                           | (Fig. 15                                                              |
|----------------------------|-----------------------------------------------------------|-----------------------------------------------------------------------|
| MENŮ                       | Filtro: (i) Paziente: *                                   | Posiz.to - Data: * Data Monitoraggio: * gg Mon.:                      |
|                            | Immettere Filtra – Seleziona –                            |                                                                       |
| f Home                     |                                                           |                                                                       |
| Funzioni 🌻                 | Uso massime precauzioni barriere: * 🌒 SI 💿 NO             | Lavaggio delle mani: * 🎯 Sl 💿 NO                                      |
| 🚔 Presa in Carico Paziente | lies and an atalk to PL o NO                              |                                                                       |
| Posizionamento CVC         | oso guana non sterm. 🖉 Sr 🔮 NO                            | Cambro guanu con guanu sterini; 🕛 Si 🔮 NO                             |
| 🚔 Scheda Monitoraggio      | Rimozione medicazione e: (i) ⊚ SI ⊚ NO                    | Rimozione medicazione e sostituzione ord: * $(i) \odot$ Sl $\odot$ NO |
| 🚔 Scheda PDF Completa      | Difficoltà iniziezione: * 🔘 SI 🔘 NO                       | Difficoltà di aspirazione: * 💿 SI 💿 NO                                |
| 🖨 PDF altre Strutture San. | Sito dolente: * 🌒 SI 🕘 NO                                 | Presenza di edema/arrossamento: * 🔘 SI 💿 NO                           |
| 🛓 Download                 | Disinfezione Sito: *  SI  NO                              | Exit-site cm.: *                                                      |
| Cambio Password            | Fissannio catetere con 'suturless device': *  SL  NO      | Impiego medicazione semipermeabile trasparente: * SI NO               |
| O Esci                     |                                                           |                                                                       |
|                            | Lavaggio con fisiologica in;" (i) 🛛 Si 🔘 NO               | Ispezione sito: " 🖉 SI 🧕 NO                                           |
|                            | Disinfezione con Clorexidina 2%: (i) ⊚ SI ⊚ NO            | Impiego medicazione con Clorexidina: * $(i) \odot$ Sl $\odot$ NO      |
|                            | Utilizzo Port Protector: * 🔘 SI 🛛 NO                      | Lock Eparina per lavaggi: * 💿 SI 💿 NO                                 |
|                            | Sostituzione set infusione: * 🛛 SI 🕥 NO                   | Ore da precedente infusione: *                                        |
|                            | Prelievo Ematico per Emocoltura: * ⊚ SI ⊚ NO              | Febbre:*  SI NO                                                       |
|                            |                                                           |                                                                       |
|                            | Il paziente e' stato trasferito ad altra II O             | SI @ NO                                                               |
|                            |                                                           |                                                                       |
|                            | II paziente e' stato trasferito ad altra Struttura: (i) 🕕 | SI   NO                                                               |
|                            | II CVC e' stato rimosso?: 🔘                               | SI 🛞 NO                                                               |
|                            | Note:                                                     |                                                                       |
|                            | User: s.margarini - U - Struttura San.: 190928            | - e-mail: cvc@qualitasiciliassr.it                                    |

# [GUIDA UTENTE"]

### PDF "Monitoraggio"

### (Fig. 16)

| SCHEDA DI MONITORAGGIO                                         | - Pazie | ente: 201 | 7/23456 | - Stru | ittura    | Sanita | aria: A. | O. UN |           | SITAR | IA P | OLICLI | NICO | (CT) | - Pos | siz. a | itra S | Struttu | ıra Sa  | an. |        |
|----------------------------------------------------------------|---------|-----------|---------|--------|-----------|--------|----------|-------|-----------|-------|------|--------|------|------|-------|--------|--------|---------|---------|-----|--------|
| Data (giorno/mese)                                             | 14-05   |           |         | Т      |           |        |          | Τ     |           |       |      |        | Т    | Γ    |       |        |        |         |         | П   |        |
| N.Giorni dal posizionamento                                    | 40      |           |         |        |           |        |          |       |           |       |      |        |      |      |       |        |        |         |         |     | 1      |
| Uso massime precauzioni barriera                               | s       |           |         |        |           |        |          |       |           |       |      |        |      |      |       | _      |        |         |         |     | +      |
| Lavaggio mani                                                  | S       |           |         |        | $\square$ |        |          |       |           |       |      | - 10.  | 1    |      |       |        |        |         |         |     |        |
| Uso guanti non sterili                                         | S       |           |         |        |           | 2      |          |       |           |       |      |        |      | 2    |       |        |        |         |         |     |        |
| Cambio guanti con guanti sterili                               | S       |           |         |        |           | -      |          |       |           |       |      |        |      |      |       |        |        |         |         |     |        |
| Rimozione medicazione e sostituzione sutureless device         | S       |           |         |        |           |        |          |       |           |       |      |        |      |      |       |        |        |         |         |     |        |
| Rimozione medicazione e sostituzione straordinaria             | S       |           |         |        |           |        |          |       |           |       |      |        |      | 1    |       |        |        |         |         |     |        |
| Ispezione del sito                                             | S       | -         |         |        |           |        |          |       |           |       |      |        |      |      |       |        |        |         |         |     |        |
| Sito dolente                                                   | S       |           |         |        |           |        | -        |       |           |       |      |        |      | 1    |       |        |        |         |         |     |        |
| Presenza di edema/arrossamento                                 | S       |           |         |        |           |        |          |       |           |       |      |        |      |      |       |        |        |         |         |     |        |
| Disinfezione del sito                                          | S       |           |         |        | $\square$ | Ľ.     |          |       |           |       |      |        |      |      |       |        |        |         |         |     | $\pm$  |
| Exit - site cm.                                                | 0       |           |         |        |           |        |          |       |           |       |      |        |      |      |       |        |        |         |         |     | $\top$ |
| Fissaggio catetere con sutureless device                       | S       |           |         |        |           |        |          |       |           |       |      |        |      | 1    |       |        |        |         |         |     | -      |
| Impiego medicazione semipermiabile trasparente                 | S       |           |         | 1      |           |        |          |       |           |       |      |        |      |      |       |        |        |         |         |     | $\top$ |
| Lavaggio con fisiologica in siringa da 10 cc                   | S       |           |         |        |           |        |          |       |           |       |      |        |      |      |       |        |        |         |         |     |        |
| Disinfezione con clorexidina 2% delle porte di accesso         | S       |           |         |        |           |        |          |       |           |       |      |        |      |      |       |        |        |         |         |     |        |
| Difficolta di aspirazione                                      | S       |           |         |        |           |        |          |       |           |       |      |        |      | 1    |       |        |        |         |         |     | -      |
| Difficolta iniezione                                           | S       |           |         |        |           |        |          |       |           |       |      |        |      |      |       |        |        |         |         |     | $\top$ |
| Presenza medicazione con Clorexidina a rilascio prolungato     | S       |           |         |        |           |        |          |       | 1         |       |      |        |      | 1    |       |        |        |         |         |     | $\top$ |
| Sostituzione medicazione con Clorexidina a rilascio prolungato | S       |           |         |        |           |        | 1        |       | $\square$ |       |      |        |      |      |       |        |        |         |         |     | 1      |
| Lock eperina per lavaggi                                       | S       |           |         |        |           |        |          |       |           |       |      | e 0    |      |      |       |        |        |         | 9 - 7 E |     |        |
| Sostituzione set infusione                                     | S       |           |         |        |           |        | 1        |       |           |       |      |        |      |      |       |        |        |         |         |     |        |
| Ore da precedente sostituzione set                             | 2       |           |         |        |           |        |          |       |           |       |      |        |      | 1    |       |        |        |         |         |     |        |
| Febbre                                                         | N       |           |         |        |           |        |          |       |           |       |      |        |      |      |       |        |        |         |         |     |        |
| Febbre se presente riportare valore                            | 0       |           |         |        |           |        |          |       |           |       |      |        |      |      |       |        |        |         |         |     |        |
| Prelievo ematico per emocoltura                                | S       |           |         |        |           |        |          |       |           |       |      |        |      |      |       |        |        |         |         |     |        |
| Trasferimento presso altra U.O. con CVC in situ                | N       |           | 2       |        |           |        | 5        |       |           |       |      | 0      |      |      | a     |        |        |         | 5       |     |        |
| Unità Operativa In cui è stato trasferito                      |         |           |         |        |           | 8      | - i      |       |           |       |      |        |      |      |       |        |        |         |         |     |        |
| Rimozione CVC                                                  | N       |           |         |        |           |        |          |       |           |       |      |        |      |      |       |        |        |         |         |     | $\top$ |
| Data rimozione CVC                                             |         |           |         |        |           |        |          |       |           |       |      |        |      |      |       |        |        |         |         |     |        |
| Trasferimento in altra Struttura Sanitaria                     | S       |           |         |        |           |        |          |       |           |       |      |        |      |      |       |        |        |         |         |     |        |

# [GUIDA UTENTE"]

Stampa Scheda completa in formato PDF

Dalla pagina **"Scheda PDF Completa"** è possibile stampare un documento in formato PDF che raccoglie i dati di un paziente a partire dalla presa in carico, quindi tutti i posizionamenti di CVC e tutti i monitoraggi effettuati presso la Struttura Sanitaria. (*fig. 16*)

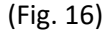

| MENÙ                  |              | Assessorato<br>della Salute |              |       | PI                   | ROGRAMMA REGION             | ALE DI SC          | RVEGLIANZA DEL          | LE ICA                           |          | AU                        |
|-----------------------|--------------|-----------------------------|--------------|-------|----------------------|-----------------------------|--------------------|-------------------------|----------------------------------|----------|---------------------------|
| A Home                | 25           |                             |              | S     | ISTEMA DI SOR        | VEGLIANZA PER L'AZ<br>"TAI  | ZERAMEN<br>RGETING | NTO DELLE INFEZ         | IONI CVC CORRELATE               |          | Contraction of the second |
| Punzioni 🔹            |              |                             |              |       |                      |                             |                    |                         |                                  |          |                           |
| Posizionamento CVC    |              |                             |              |       |                      |                             |                    |                         |                                  |          |                           |
| Scheda Monitoraggio   |              |                             |              |       | S                    | elezione delle Schede Anagr | afiche per la S    | tampa del PDF integrale |                                  |          |                           |
| 🚔 Scheda PDF Completa |              |                             |              |       |                      | Filtro:                     |                    |                         |                                  |          |                           |
| L Download            |              |                             |              |       |                      | E                           | Itra               |                         |                                  |          |                           |
| Cambio Password       |              |                             |              |       |                      |                             |                    |                         |                                  |          |                           |
|                       | N            | umero Cartella              | Data Nascita | Sesso | Data Presa in Carico | Catetere pres. all'ingresso | Doc. Pres.         | Strutture San. NO doc.  | Struttura San. (Presa in carico) |          | Unită Operativa           |
| Coperatori Sanitari   | <b>e</b> 20  | 017/23456                   | 10-02-1987   | F     | 12-05-2017           | 6                           | 8                  |                         | A.O. UNIVERSITARIA POLICLINIO    | 0 - (CT) | CARDIOCHIRURGIA           |
| Unità Operative       | <b>e</b> 20  | 017/12345                   | 12-05-1985   | М     | 11-05-2017           | N                           |                    |                         | A.O. UNIVERSITARIA POLICLINIC    | 0 - (GT) | RIANIMAZIONE E T.I.       |
| _                     |              |                             |              |       |                      |                             |                    |                         | Filtro por                       | rico     |                           |
|                       | Stamp<br>PDF | a                           |              |       |                      |                             |                    |                         | Pazie                            | nte      | ſĹď                       |

Stampa Scheda completa in formato PDF di Posizionamenti eseguiti in altra Struttura Sanitaria (Fig. 17)

| MENÙ<br>🕈 Home<br>Funzioni 🔹                                                                          | Assessorato<br>della Salute<br>SISTEMA DI SORVEGLIANZA PER L'AZZERAMENTO DELLE INFEZIONI CVC CORRELATE<br><i>"TARGETING ZERO"</i> |                  |                         |                                      |                           |                                                               |                     |
|----------------------------------------------------------------------------------------------------|----------------------------------------------------------------------------------------------------|------------------|-------------------------|--------------------------------------|---------------------------|---------------------------------------------------------------|---------------------|
| <ul> <li>Presa in Carico Paziente</li> <li>Posizionamento CVC</li> <li>Scheda Monitoraggio</li> </ul> | ≡                                                                                                    | Sele             | zione delle Sch         | nede Anagrafiche di posi             | ionamenti di CVC in altre | Strutture Sanitarie                                           |                     |
| <ul> <li>Scheda PDF Completa</li> <li>PDF altre Strutture San.</li> </ul>                             |                                                                                                    |                  | Struttura               | :Seleziona                           |                           | •                                                             |                     |
| 业 Download<br>₩ Camble Password                                                                       |                                                                                                    |                  | N° Cartella             | Filtra                               |                           |                                                               |                     |
| O Esci                                                                                                | Nº Cartella                                                                                                    | Data Nasc. Sesso | Data Presa<br>in Carico | Cat. pres.<br>all'ingresso Doc. Pres | Strutt, San, NO doc.      | Strutt, San. (Presa in carico)                                | Unită Operativa     |
|                                                                                                    | 2017/12345                                                                                                    | 15-05-1985 F     | 10-06-2017              | N                                    |                           | POLICLINICO DI CATANIA -<br>GASPARRE RODOLICO -<br>OSP - (CT) | Chirurgia vascolare |
| Stampa PDF di Po                                                                                      | sizionamento e                                                                                                    | eseguito in al   | tra Stru                | ttura                                |                           |                                                               |                     |

# [GUIDA UTENTE"]

# NFO

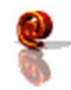

cvc@qualitasiciliassr.it

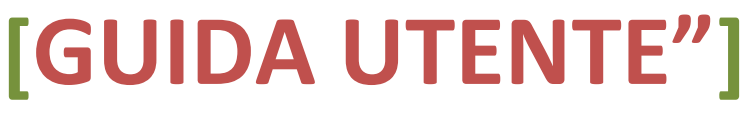